## Anleitung für den Zugriff vom Rechner.

URL ist: <u>http://milan.geheggert.de:8082/</u> Email: staffel Passwort: staffel

Dann solltet ihr folgenden Bildschirm sehen:

| (era)     | Tracc        | ar      |
|-----------|--------------|---------|
| Sprache:  | Deutsch      | *       |
| Email:    | staffel      |         |
| Passwort: |              |         |
| Erinnern: |              |         |
|           | Registrieren | nmelden |

wenn ihr angemeldet seit, seht ihr folgendes.

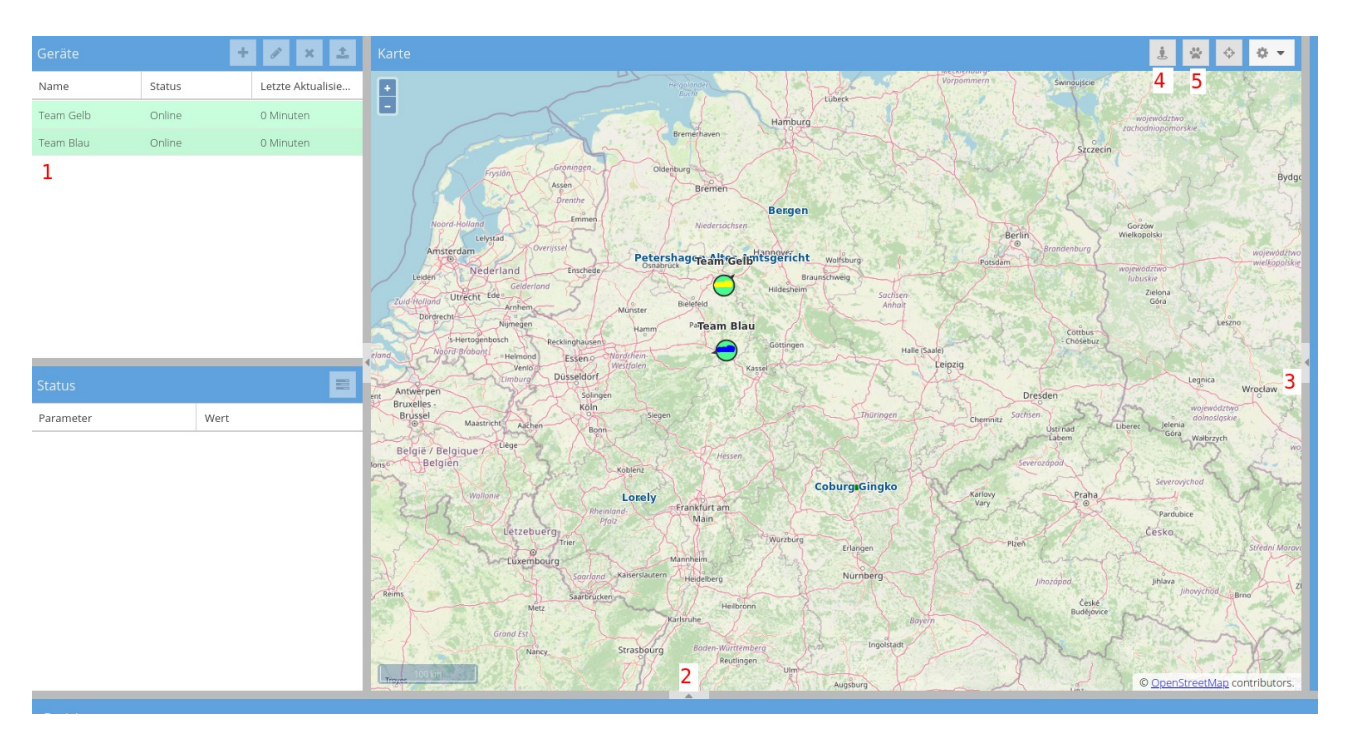

## 1. Teams aussuchen/Status anzeigen

oben links **1** seht ihr die beiden Teams. Wenn sie grün sind, dann sind sie online, haben also Empfang. Sollten sie in einem Funkloch sein, werden sie wieder grün, sobald sie aus dem Funkloch sind. Wenn sie längere Zeit orange sind, dann gibt es anderes Problem. 1) der Tracker kann nicht senden oder bekommt kein GPS weil er duch das Carbon abgeschirmt wird. Dann bitte so positionieren, dass er wieder grün wird.

2) Sollte dieses auch nicht helfen, dann kann es sein das der Akku leer ist. Wir hoffen das der Akku die ganze Zeit hält. Man kann sich den Akkustand auch anzeigen lassen. Wenn man auf ein Team klickt, dann geht folgendes Fenster auf

| Team Gelb                                                                                                    | Online | 2 Minuten                                                                                                    |     |
|----------------------------------------------------------------------------------------------------|--------|----------------------------------------------------------------------------------------------------|-----|
| Team Blau                                                                                                    | Online | 0 Minuten                                                                                                    |     |
|                                                                                                    |        |                                                                                                    |     |
|                                                                                                    |        |                                                                                                    | - 1 |
|                                                                                                    |        |                                                                                                    | - 1 |
|                                                                                                    |        |                                                                                                    | - 1 |
|                                                                                                    |        |                                                                                                    | - 1 |
|                                                                                                    |        |                                                                                                    | - 1 |
|                                                                                                    |        |                                                                                                    | - 1 |
|                                                                                                    |        |                                                                                                    |     |
|                                                                                                    |        |                                                                                                    |     |
| Status                                                                                                    |        |                                                                                                    |     |
| Status<br>Parameter                                                                                                    |        | Wert                                                                                                    |     |
| Status<br>Parameter<br>Genoughen<br>Höhe                                                                                                    |        | Wert<br>122                                                                                                    |     |
| Status Parameter Genuugkeit Geschwindigkeit                                                                                                    |        | Wert<br>122<br>0.0 km/h                                                                                                    |     |
| Status Parameter Genoughent Höhe Geschwindigkeit Richtung                                                                                                    |        | Wert<br>0.00 km<br>122<br>0.0 km/h                                                                                                    |     |
| Status<br>Parameter<br>Gennungment<br>Höhe<br>Geschwindigkeit<br>Richtung<br>Adresse                                                                                                    |        | Wert<br>122<br>0.0 km/h<br>N<br>Adresse anzeigen                                                                                                   |     |
| Status<br>Parameter<br>Genoughent<br>Höhe<br>Geschwindigkeit<br>Richtung<br>Adresse<br>Protokoll                                                                                                    |        | Wert<br>0.00 km<br>122<br>0.0 km/h<br>N<br>Adresse anzeigen<br>watch                                                                               |     |
| Status<br>Parameter<br>Gennungment<br>Höhe<br>Geschwindigkeit<br>Richtung<br>Adresse<br>Protokoll<br>Batteriestand                                                                                                    |        | Wert<br>122<br>0.0 km/h<br>N<br>Adresse anzeigen<br>watch<br>100 %                                                                                 |     |
| Status Parameter Genoorgient Geschwindigkeit Geschwindigkeit Adresse Protokoll Batteriestand Distanz                                                                                                    |        | Wert           0.00 km/h           122           0.0 km/h           N           Adresse anzeigen           watch           100 %           0.00 km |     |
| Status Parameter Consumprent Consumprent C |        | Wert           122           0.0 km/h           N           Adresse anzeigen           watch           100 %           0.00 km                     |     |

hier kann man den Akkustand ablesen. Zur Zeit für Team Gelb noch 100% Akku. Alles gut. Bei Team Gelb ist der Tracker Akku klein, daher ist eine USB Ladebox mit dabei, die mit vier AA Batterien bestückt ist. Wenn der Akku bei dem Team Gelb auf < 100% geht, bitte Batterien tauschen. Bei Team Blau hat der Tracker einen deutlich grösserem Akku, daher gehen wir davon aus, dass der Akku die ganze Strecke hält, falls nicht, muss er per USB geladen werden, aber die Teamkapitäne haben da einen Blick drauf.

# 2. Route anzeigen lassen

Unten in der Mitte 2 habt ihr die Möglichkeit euch Details anzuschauen. Also welche Route gefahren wurde etc. Ihr dürft da gerne mit spielen. Anbei eine kurze Anleitung um sich die Route eines Teams der letzen 24h anzeigen zu lassen.

Ihr geht auf

- 1. Typ: und wählt Route
- 2. Konfigurieren: füllt aus was ihr sehen wollt. Welches Team welchen Zeitraum. Mehr braucht ihr nicht.
- 3. Anzeigen: dann wird euch das angezeigt was ihr ausgewählt habt.
- 4. **Bitte nicht auf Email Report klicken**, das ist nicht konfiguriert, bzw. versucht er dann eine Mail an einen nicht vorhandenen User zu schicken. Das müllt meine Server zu.

Wenn ihr fertig seit, könnt ihr wieder auf 2 klicken und der untere Bereich wird wieder ausgeblendet.

## 3. Nur was für die Kapitäne

Bei 3 könnt ihr nichts machen, das ist für die Teamkapitäne

# 4. Kontrollpunke ein/ausblenden

Mit **4** könnt ihr die Kontrollpunkte ein und ausblenden.

# 5. Letzen Teil der Route sehen

Mit 5 könnt ihr die Route sehen. Allerdings nur den letzten Teil. Wenn ihr vorher unter 2 was ausgewäht habt, dann seht ihr hier u. U. nichts Neues, dann könnt ihr noch mal 2 anklicken und auf "leeren" gehen.

### Anleitung für den Zugriff vom Handy.

Anmeldung ist identisch wie beim Rechner

### 1. Teams aussuchen

Die Funktionen unterscheiden sich nicht. Die Darstellung ist etwas anders.

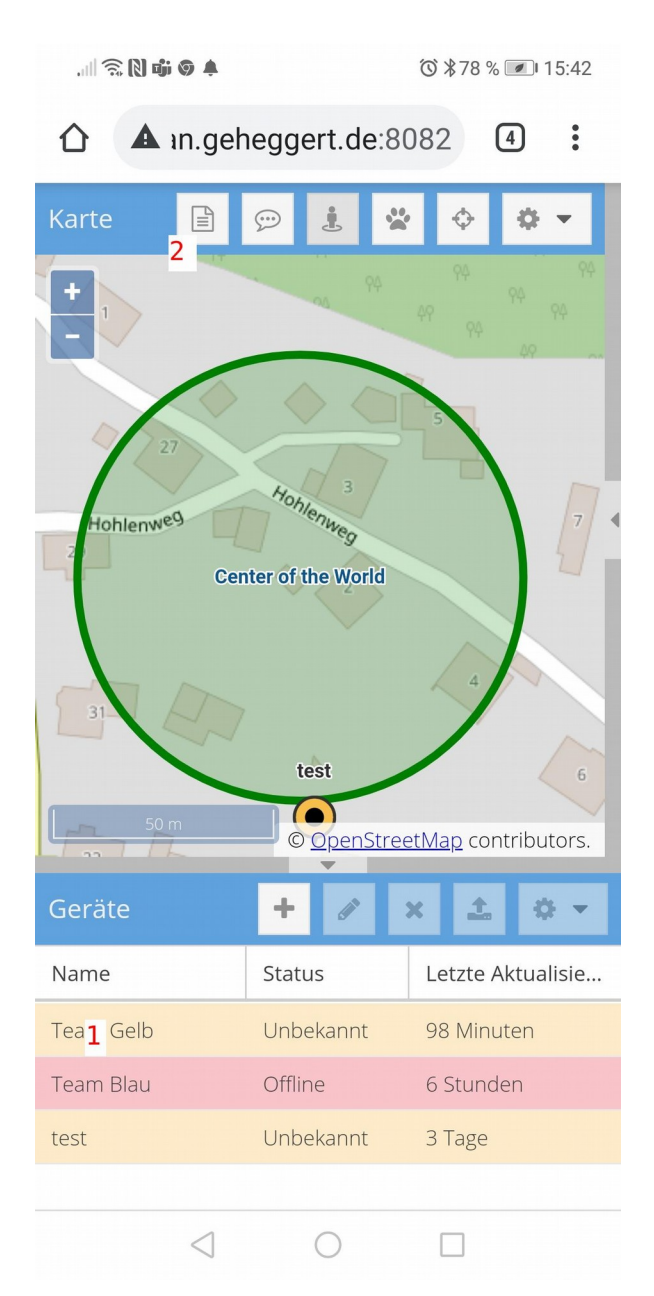

Wenn ihr auf das Team 1 klickt, welches euch interessiert, fokussiert die Karte dahin. Somit habt ihr dann das Team im Blick und braucht nicht unnötig zu scrollen

#### **2.** Bericht anzeigen

Wenn ihr 2 anklickt könnt ihr verschiedene Berichte euch anschauen.

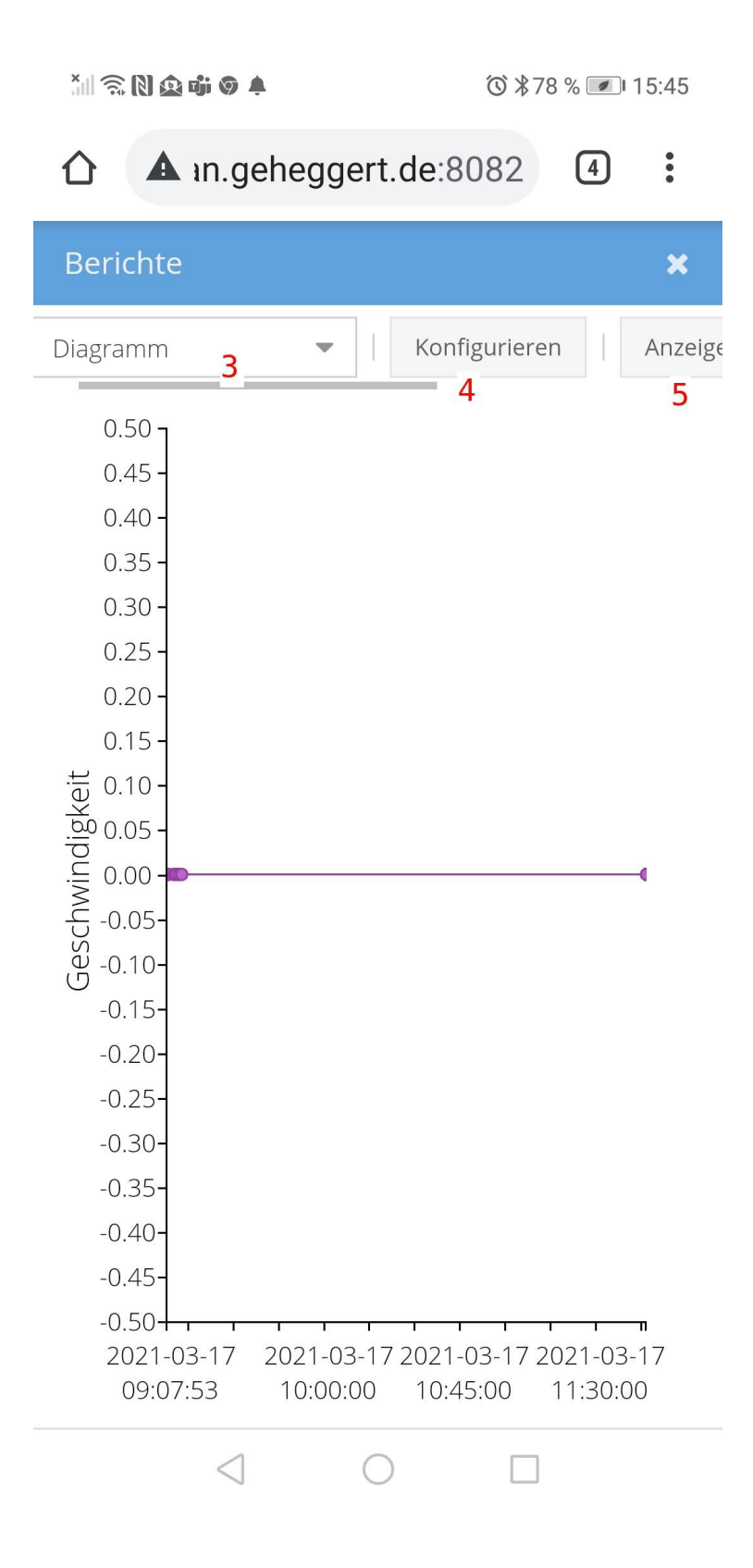

So ist auch die Geschwindigkeit ungefähr ablesbar (in dem Bild gerade 0km/h). Das ist aufgrund der wenigen Messpunkte natürlich nicht so genau, desweiteren können Artefakte das Bild verfälschen, dennoch gibt einen Hinweis darauf, wie schnell der Fahrer gerade unterwegs ist. Dazu müsst ihr auf **3** gehen und dort Diagramm auswählen, anschliessend auf **4** um einzustellen von welchem Team und von wann. Also z.B. "Team Gelb" und "heute" und dann bei **5** auf "anzeigen" und dann wird es dargestellt. Wollt ihr wieder auf die Kartenansicht, dann auf das X gehen.

Sollte euch noch etwas unklar sein, dann meldet euch bei mir.

Gruß eichenwind